# SPA8000電話介面卡上的NAT支援引數配置

## 目標

網路位址轉譯(NAT)是一種流程,用於在傳輸過程中透過流量路由裝置修改IP位址,以便重新 對映IP封包標頭中的一個IP位址。 NAT用於安全目的,保持內部IP地址隱藏,以避免IP地址衝 突。本文檔的目標是在SPA8000模擬電話介面卡上配置NAT支援引數。NAT支援引數在會話 發起協定(SIP)的配置中起著重要作用,可幫助NAT拓撲。

### 適用的裝置

• SPA8000

#### 軟體版本

• 6.1.12

### NAT支援引數配置

步驟1.以管理員身份登入到Web配置實用程式,然後選擇Admin Login > Advanced > Voice > SIP。SIP頁面隨即開啟:

| SIP Parameters                |                        |                              |                        |  |
|-------------------------------|------------------------|------------------------------|------------------------|--|
| Max Forward:                  | 70                     | Max Redirection:             | 5                      |  |
| Max Auth:                     | 2                      | SIP User Agent Name:         | \$VERSION              |  |
| SIP Server Name:              | \$VERSION              | SIP Reg User Agent Name:     |                        |  |
| SIP Accept Language:          |                        | DTMF Relay MIME Type:        | application/dtmf-relay |  |
| Hook Flash MIME Type:         | application/hook-flash | Remove Last Reg:             | no 💌                   |  |
| Use Compact Header:           | no 💌                   | Escape Display Name:         | no 💌                   |  |
| RFC 2543 Call Hold:           | yes 💌                  | Mark All AVT Packets:        | yes 💌                  |  |
| SIP TCP Port Min:             | 5060                   | SIP TCP Port Max:            | 5080                   |  |
| SIP TCP Port Min Mod2:        | 5160                   | SIP TCP Port Max Mod2:       | 5180                   |  |
| SIP TCP Port Min Mod3:        | 5260                   | SIP TCP Port Max Mod3:       | 5280                   |  |
| SIP TCP Port Min Mod4:        | 5360                   | SIP TCP Port Max Mod4:       | 5380                   |  |
| SIP Timer Values (sec)        |                        |                              |                        |  |
| SIP T1:                       | .5                     | SIP T2:                      | 4                      |  |
| SIP T4:                       | 5                      | SIP Timer B:                 | 32                     |  |
| SIP Timer F:                  | 32                     | SIP Timer H:                 | 32                     |  |
| SIP Timer D:                  | 32                     | SIP Timer J:                 | 32                     |  |
| INVITE Expires:               | 240                    | ReINVITE Expires:            | 30                     |  |
| Reg Min Expires:              | 1                      | Reg Max Expires:             | 7200                   |  |
| Reg Retry Intvl:              | 30                     | Reg Retry Long Intvl:        | 1200                   |  |
| Reg Retry Random Delay:       |                        | Reg Retry Long Random Delay: |                        |  |
| Reg Retry Intvl Cap:          |                        |                              |                        |  |
| Response Status Code Handling |                        |                              |                        |  |
| SIT1 RSC:                     |                        | SIT2 RSC:                    |                        |  |
| SIT3 RSC:                     |                        | SIT4 RSC:                    |                        |  |
| Try Backup RSC:               |                        | Retry Reg RSC:               |                        |  |

| NAT Support Parameters |              |                        |              |
|------------------------|--------------|------------------------|--------------|
| Handle VIA received:   | no 💌         | Handle VIA rport:      | no 💌         |
| Insert VIA received:   | no 💌         | Insert VIA rport:      | no 💌         |
| Substitute VIA Addr:   | no 💌         | Send Resp To Src Port: | no 💌         |
| STUN Enable:           | no 💌         | STUN Test Enable:      | no 💌         |
| STUN Server:           | 192.168.15.1 | TURN Server:           | 192.168.14.3 |
| Auth Server:           | 192.168.2.3  | EXT IP:                | 192.168.0.3  |
| EXT RTP Port Min:      | 1            | EXT RTP Port Min Mod2: | 3            |
| EXT RTP Port Min Mod3: | 4            | EXT RTP Port Min Mod4: | 5            |
| NAT Keep Alive Intvl:  | 15           |                        |              |

步驟2.從Handle VIA received下拉選單中選擇**yes**,使介面卡能夠處理VIA報頭中接收的引數 。如果設定為**no**,則會忽略該引數。預設值為no。

步驟3.從Handle VIA報告下拉選單中選擇**yes**,使介面卡能夠處理VIA報頭中接收的報告引數。 如果設定為**no**,則會忽略該引數。預設值為no。

步驟4.從Insert VIA received下拉選單中選擇**yes**,使介面卡能夠在SIP響應的VIA報頭中插入接 收的插入引數(如果從IP接收的IP和通過IP傳送的VIA值不同)。預設值為no。

步驟5.從Insert VIA report下拉選單中選擇**yes**,使介面卡能夠在從IP接收的IP和通過IP傳送的 VIA值不同時將接收到的報告引數插入SIP響應的VIA報頭。預設值為no。

步驟6.從Substitute VIA Addr中選擇yes,以使用VIA報頭中的NAT對映IP埠值。預設值為no。

步驟7.從Send Resp To Src Port下拉選單中選擇**yes**。此選項允許將響應傳送到請求源埠,而不是VIA傳送埠。預設值為no。

步驟8.從STUN Enable下拉選單中選擇yes以發現NAT對映。預設值為no。

步驟9.如果在步驟9中啟用了STUN Enable功能,並且有效的STUN伺服器可用,則介面卡可以在通電時執行NAT型別發現操作。它會聯絡已配置的stun伺服器,發現結果將會報告在所有 後續的REGISTER請求中的警告標頭中。如果介面卡檢測到對稱NAT或對稱防火牆,則禁用 NAT對映。此欄位的預設值為「否」。要將值設定為「是」,請從「STUN測試啟用」下拉選 單中選擇**yes**。

步驟10.在STUN Server欄位中,輸入要聯絡以發現NAT對映的STUN伺服器的IP地址或完全限 定域名。

步驟11.在TURN Server欄位中輸入TURN(使用中繼NAT穿越)伺服器。TURN伺服器允許 NAT後的應用程式接收資料。

步驟12.在「身份驗證伺服器」欄位中輸入身份驗證伺服器。Auth server是用於驗證裝置的使用者名稱和密碼的驗證伺服器。

步驟13.在EXT IP欄位中,輸入外部IP地址,該地址將替換所有傳出SIP消息中介面卡的實際 IP地址。預設值為0.0.0.0。如果輸入0.0.0,則不執行替代。

步驟14.在EXT RTP Port Min中,輸入RTP Port Min的外部埠對映編號。此欄位的預設值為零。如果不是0,則所有傳出SIP消息中的RTP埠號將替代外部RTP埠範圍中的相應埠值。

步驟15.在NAT Keep Alive IntvI欄位中輸入一個值,該值提供NAT對映keep alive消息之間的間 隔。NAT keep alive消息防止NAT裝置上的NAT對映過期。預設值為15秒。

步驟16.按一下Submit All Changes以儲存設定。